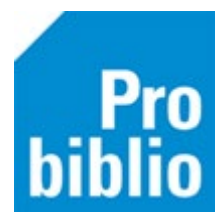

## Boeken koppelen op school

Het toevoegen van boeken in Wise heet 'koppelen'. Je koppelt een exemplaar aan een titel. Een titel is een beschrijving van een boek of ander materiaal. Een exemplaar hoort altijd bij een titel. Een school kan meerdere exemplaren van één titel bezitten.

**Let op:** Deze handleiding gaat over 'koud' koppelen'. Dit is het koppelen van exemplaren die al eigendom zijn van de school. Worden de boeken besteld bij de NBD Biblion of andere leverancier dan moet er worden gekoppeld met bestelbestanden. Neem contact op met de bibliotheek voor meer informatie.

**Tip**: voorzie de boeken vóóraf van een barcode om snel te kunnen koppelen. Bekijk hiervoor de handleiding 'Barcode-etiketten printen'.

- Start de client van school of mediatheek (log in met de toegangscode voor koppelen).
- Ga naar 'Exemplaren' en vervolgens 'Koppelen':

| Exemplaren                    | Titels | Reserveringen | St |  |  |
|-------------------------------|--------|---------------|----|--|--|
| <u>A</u> anvragen             |        |               |    |  |  |
| <u>T</u> ijdelijke exemplaren |        |               |    |  |  |
| Inzien                        |        |               |    |  |  |
| Zoeken                        |        |               |    |  |  |
| Koppelen                      |        |               |    |  |  |
| Koppelen met bestelbestanden  |        |               |    |  |  |
| Koppelen via ASN              |        |               |    |  |  |
| Afschrijven                   |        |               |    |  |  |
| Herloceren                    |        |               |    |  |  |
| Etiketten                     |        |               | >  |  |  |
|                               |        |               |    |  |  |

• In het koppelscherm staat de standaard koppelmethode rechtsboven en dat moet [1N] zijn voor deze manier van koppelen.

| Vannalmathada ( | TINE - |
|-----------------|--------|
| Kobbeimethode i |        |
|                 |        |

| 🗢 Koppelmethode                           |  |  |  |  |  |  |
|-------------------------------------------|--|--|--|--|--|--|
| 1 - Scan eigen nummer                     |  |  |  |  |  |  |
| N - Geen barcodes printen                 |  |  |  |  |  |  |
| N - RFID-beveiligingsbit niet beschrijven |  |  |  |  |  |  |
| Terug naar standaardmethode               |  |  |  |  |  |  |
| OK Quit                                   |  |  |  |  |  |  |

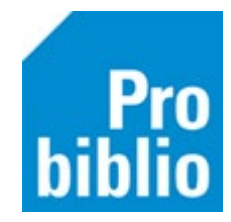

• Scan in het 'koppelscherm' de barcode van het ISBN (achter op het boek). **Tip:** Zorg dat de muisaanwijzer bij 'Scan bestelnr of ISBN' staat.

| 🖟 Koppelen 💿 🔍 🔤                                                                                                    |                                                               |                  |                    |  |  |  |  |
|----------------------------------------------------------------------------------------------------|---------------------------------------------------------------|------------------|--------------------|--|--|--|--|
| Scan Bestelnr of ISBN                                                                                                    |                                                               |                  |                    |  |  |  |  |
| of Zoek titel in catalogus                                                                                                    |                                                               |                  |                    |  |  |  |  |
| Titel                                                                                                    |                                                               |                  | Koppelmethode [3N] |  |  |  |  |
| Vestiging         5284 - 85 De Wegwijzer         Kem.Prijs         € 0.00           Eigenaar         224 - 85 De Wegwijzer         Volume            Typering         Bilgae             Materiaal         Opbergør             Stat.cat         Leenrecht             Atat         Ala blok             Taal/AVI         Resklok             Pits.Opm         Ter inzage             Hoofdwd         Biz.Coli             Opmerking         Toon in plaatsing   Balemelding         I'ansportbon            Inter telen als aanschaf (ICCI)         Biarcode-elket | Factuumr<br>Gacuurpis €0.00<br>Verennder<br>Bestehr<br>Budget |                  | Rest               |  |  |  |  |
| Barcode                                                                                                    | Koppel dit exemplaar                                          | Snelkoppelen aan |                    |  |  |  |  |
|                                                                                                    | Detail Exempl.                                                | Volgende Titel   | Quit               |  |  |  |  |

De titelgegevens worden direct opgehaald en het boek wordt in de juiste kast geplaatst.

| الله المعالم المعالم المعالم المعالم المعالم المعالم المعالم المعالم المعالم المعالم المعالم المعالم المعالم ال |                                    |               |                              |  |  |  |  |
|----------------------------------------------------------------------------------------------------|------------------------------------|---------------|------------------------------|--|--|--|--|
| 1190507                                                                                                    | Koppe                              | en            | • Zonder factuur             |  |  |  |  |
| of                                                                                                    | Zoek titel in catalogus            | O Met factuur |                              |  |  |  |  |
|                                                                                                    | Leveral                            | ncier         | r 🛛                          |  |  |  |  |
| Títel <b>De Gorgels</b><br>Myjer, Jochem                                                                        |                                    |               |                              |  |  |  |  |
| Vestiging                                                                                                    | 5284 - BS De Wegwijzer             | ▼             | Exem.Prijs € 0,00            |  |  |  |  |
| Eigenaar                                                                                                    | 5284 - BS De Wegwijzer             | ▼             | Volume 1                     |  |  |  |  |
| Typering                                                                                                    | 4 - Jeugd fictie                   | •             | ▼ Bijlage ▼                  |  |  |  |  |
| Materiaal                                                                                                    | B4 - Boeken jeugd fictie           | •             | <ul> <li>Opbergnr</li> </ul> |  |  |  |  |
| Stat.cat                                                                                                    | (Scat: 3330-A (Sprookjes)          |               | Leenrecht                    |  |  |  |  |
| Kast                                                                                                    | SJA - Leesboeken                   | ▼             | Min.Leeft 0                  |  |  |  |  |
| Leeftijd                                                                                                    | A                                  |               | Alg.blok                     |  |  |  |  |
| Taal/AVI                                                                                                    |                                    |               | Res.blok 0 - Geen            |  |  |  |  |
| Plts.Opm                                                                                                    |                                    |               | Ter inzage 🗆                 |  |  |  |  |
| Hoofdwrd                                                                                                    | MYJE                               |               | Bijz.Coll.                   |  |  |  |  |
| Volgnr                                                                                                    |                                    |               | Bindwijze                    |  |  |  |  |
| Opmerking                                                                                                    |                                    |               | □ Transportbon               |  |  |  |  |
|                                                                                                    | □ Toon in plaatsing □ Baliemelding |               | Rugetiket                    |  |  |  |  |
|                                                                                                    | □ Niet tellen als aanschaf (RCB)   |               | Barcode-etiket               |  |  |  |  |

• Je kunt zelf een opmerking toevoegen, die op de detailpagina van dit exemplaar getoond wordt. De opmerking zet je in het vakje 'Opmerking'. Zet dan ook een vinkje bij 'Toon in plaatsing'

| Titel Verdacht |                                    |  |  |  |  |  |
|----------------|------------------------------------|--|--|--|--|--|
| Slee, Carry    |                                    |  |  |  |  |  |
|                |                                    |  |  |  |  |  |
| Vestiging      | 5284 - BS De Wegwijzer             |  |  |  |  |  |
| Eigenaar       | 5284 - BS De Wegwijzer 💌           |  |  |  |  |  |
| Typering       | 4 - Jeugd fictie                   |  |  |  |  |  |
| Materiaal      | B4 - Boeken jeugd fictie           |  |  |  |  |  |
| Stat.cat       | (Scat: 3427-C (Schoolverhaal)      |  |  |  |  |  |
| Kast           | SJC - Leesboeken 🔻                 |  |  |  |  |  |
| Leeftijd       | C 🔻                                |  |  |  |  |  |
| Taal/AVI       |                                    |  |  |  |  |  |
| Plts.Opm       |                                    |  |  |  |  |  |
| Hoofdwrd       | SLEE                               |  |  |  |  |  |
| Volgnr         |                                    |  |  |  |  |  |
| Opmerking      | Locatie onderbouw                  |  |  |  |  |  |
|                | 🗹 Toon in plaatsing 🗅 Baliemelding |  |  |  |  |  |
|                | Niet tellen als aanschaf (RCB)     |  |  |  |  |  |

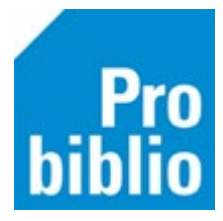

- Zorg dat de muisaanwijzer in het vakje 'Barcode' staat. Scan nu (het eerder opgeplakte) barcode-etiket op het boek.
- Klik op 'Koppel dit exemplaar'.
- Klik daarna op 'Volgende Titel' en ga verder met het volgende boek.

| 🖆 Koppe    | len                                |        |                |             |                |   |                      |                  |                    |
|------------|------------------------------------|--------|----------------|-------------|----------------|---|----------------------|------------------|--------------------|
| 1190507    | Koppe                              | elen 💿 | Zonder factuur |             |                |   |                      |                  |                    |
| of         | Zoek titel in catalogus            | 0      | Met factuur    |             |                |   |                      |                  |                    |
|            | Levera                             | incier |                | •           |                |   |                      |                  |                    |
| Titel De G | Gorgels                            |        |                |             |                |   |                      |                  | Koppelmethode [3N] |
| Myje       | r, Jochem                          |        |                |             |                |   |                      |                  |                    |
|            |                                    |        |                |             |                |   |                      |                  |                    |
| Vestiging  | 5284 - BS De Wegwijzer             | •      | Exem.Prijs     | € 0,00      |                |   | Factuurnr            |                  | Reset              |
| Eigenaar   | 5284 - BS De Wegwijzer             | •      | Volume         | 1           |                | F | Factuurprijs € 0,00  |                  |                    |
| Typering   | 4 - Jeugd fictie                   | ▼      | Bijlage        |             | $\blacksquare$ |   | Leverancier          |                  |                    |
| Materiaal  | B4 - Boeken jeugd fictie           | ▼      | Opbergnr       |             |                |   | Bestelnr             |                  |                    |
| Stat.cat   | (Scat: 3330-A (Sprookjes)          |        | Leenrecht      |             | •              |   | Budget               |                  |                    |
| Kast       | SJA - Leesboeken                   | ▼      | Min.Leeft      | 0           |                |   |                      |                  |                    |
| Leeftijd   | A                                  |        | Alg.blok       |             | •              |   |                      |                  |                    |
| Taal/AVI   |                                    |        | Res.blok       | 0 - Geen    | •              |   |                      |                  |                    |
| Plts.Opm   |                                    |        | Ter inzage [   |             |                |   |                      |                  |                    |
| Hoofdwrd   | MYJE                               |        | Bijz.Coll.     |             |                | • |                      |                  |                    |
| Volgnr     |                                    |        | Bindwijze      |             |                | • |                      |                  |                    |
| Opmerking  | 3                                  |        | [              | Transportbo | n              |   |                      |                  |                    |
|            | Toon in plaatsing     Baliemelding |        | [              | Rugetiket   |                |   |                      |                  |                    |
|            | Niet tellen als aanschaf (RCB)     |        | [              | Barcode-eti | ket            |   |                      |                  |                    |
| Barcode    |                                    |        |                |             |                |   | Koppel dit exemplaar | Snelkoppelen aan |                    |
|            | ×                                  |        |                |             |                |   | Detail Exempl.       | Volgende Titel   | Quit               |

Het boek is direct gekoppeld en kan worden uitgeleend. De volgende dag is het boek ook opgenomen in de schoolWise portal.

Het is mogelijk dat er na het scannen van de ISBN-barcode geen titel wordt gevonden. De titel is dan niet (meer) aanwezig in de Wise-catalogus.

In dat geval zijn de volgende oplossingen mogelijk:

- Wanneer het oude boeken betreft: schrijf deze bij voorkeur af.
- Volg de handleiding 'Ontbrekende boeken koppelen in schoolWise'

**Let op**: het is mogelijk dat het koppelscherm roze gekleurd is. Dit betekent dat er een titel gevonden is waaraan nog geen exemplaren gekoppeld zijn. Dit is geen probleem; koppel het exemplaar op de hiervoor beschreven wijze. Het exemplaar zal normaal in de catalogus en portal verschijnen.